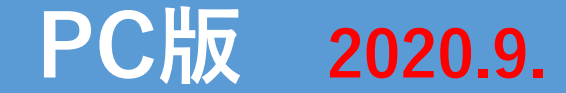

# **ZOOM** 操作方法

①zoomの公式サイトにアクセス

※URLはこちら:https://zoom.us/

#### 【公式HPのTOPページ画面】

|                                                                     |                                                                                                    |                             | デモをリクエスト 1.888.799  | 9.9666 RESOURCES <del>、 サポ</del> ート |
|---------------------------------------------------------------------|----------------------------------------------------------------------------------------------------|-----------------------------|---------------------|-------------------------------------|
| ZOOM                                                                | ソリューション→ プランと価格設定 セールスへのお問い合わせ                                                                              | ミーティングに参加する                 | ミーティングを開催する 🔹 サインイン | サインアップは無料です                         |
|                                                                     | この危機的状況を乗り越えるため、ユーザーを支援するリソースを                                                                              | 開発しました。詳細は <mark>こ</mark> ち | 5らをクリックしてください。      | x                                   |
| Zoor<br>リアルター<br>会議。<br>Enter your w<br>By submitting th<br>() ビデオを | mミーティングとチャット<br>イムメッセージングとコンテンツ共有が可能な企業向けビデオ<br>vork email<br>he form, I agree to the Privacy Policy<br>注見る |                             |                     |                                     |

#### あらゆるデバイスでの簡単なビデオ会議とメッセージング

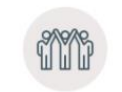

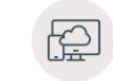

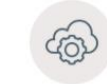

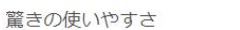

場所とデバイスを問わず参加できる

あらゆるニーズに応えるビデオ

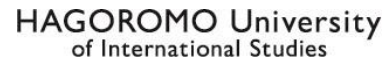

# ②「ミーティングに参加する」をクリック

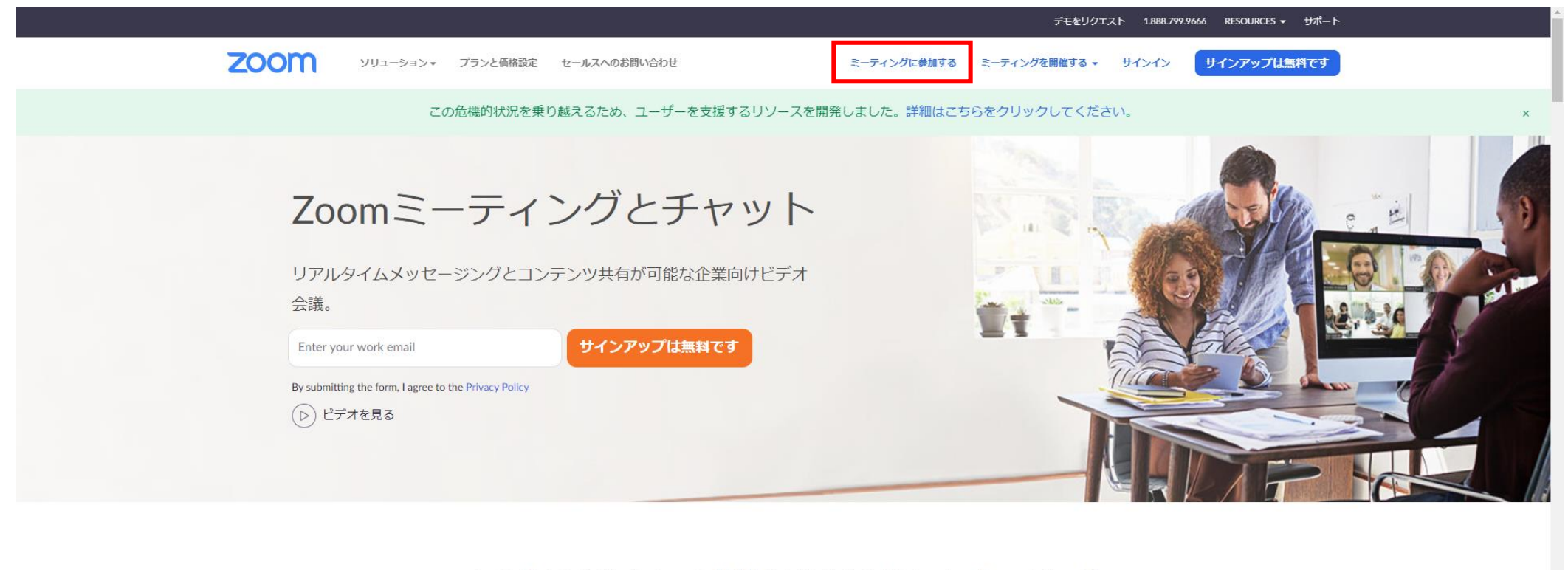

あらゆるデバイスでの簡単なビデオ会議とメッセージング

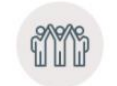

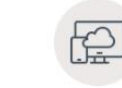

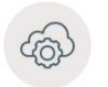

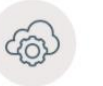

驚きの使いやすさ

場所とデバイスを問わず参加できる

あらゆるニーズに応えるビデオ

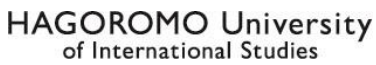

## ③申込完了メールに記載された「ミーティングID」を入力して「参加」をクリック。

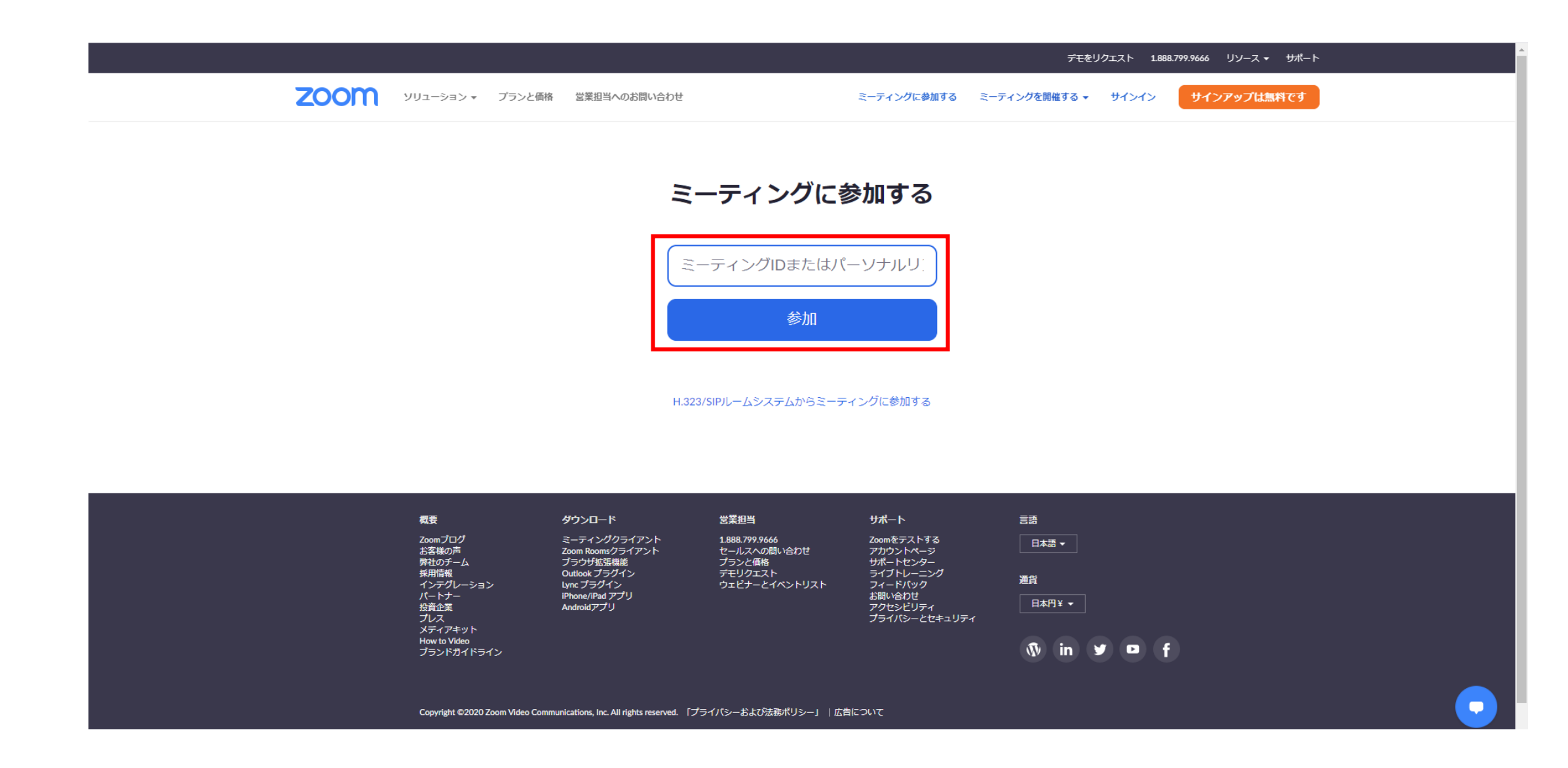

## ④「Zoom Meetingsを開く」をクリック

| ZOOM | Zoom Meetings を開きますか?      https://zoom.us がこのアブリケーションを開く許可を求めています。      zoom.us でのこのタイブのリンクは常に関連付けられたアブリで聞く      Zoom Meetings を開く      システムダイアログが表示したら、Zoom Meetingsを開くをク!      ッハクレてくださいを実行してください。     | サポート 日本語 マ |
|------|----------------------------------------------------------------------------------------------------|------------|
|      | Zoomクライアントをインストールしている場合、ミーティングを起動か、<br>Zoomをダウンロードして実行してください。<br>アプリケーションをダウンロードまたは実行できない場合は、ブラウザから起動してください。<br>Copyright ©2020 Zoom Video Communications, Inc. All rights reserved.<br>「ブライバシーおよび法務ポリシー」 |            |

⑤「ブラウザから参加」をクリック

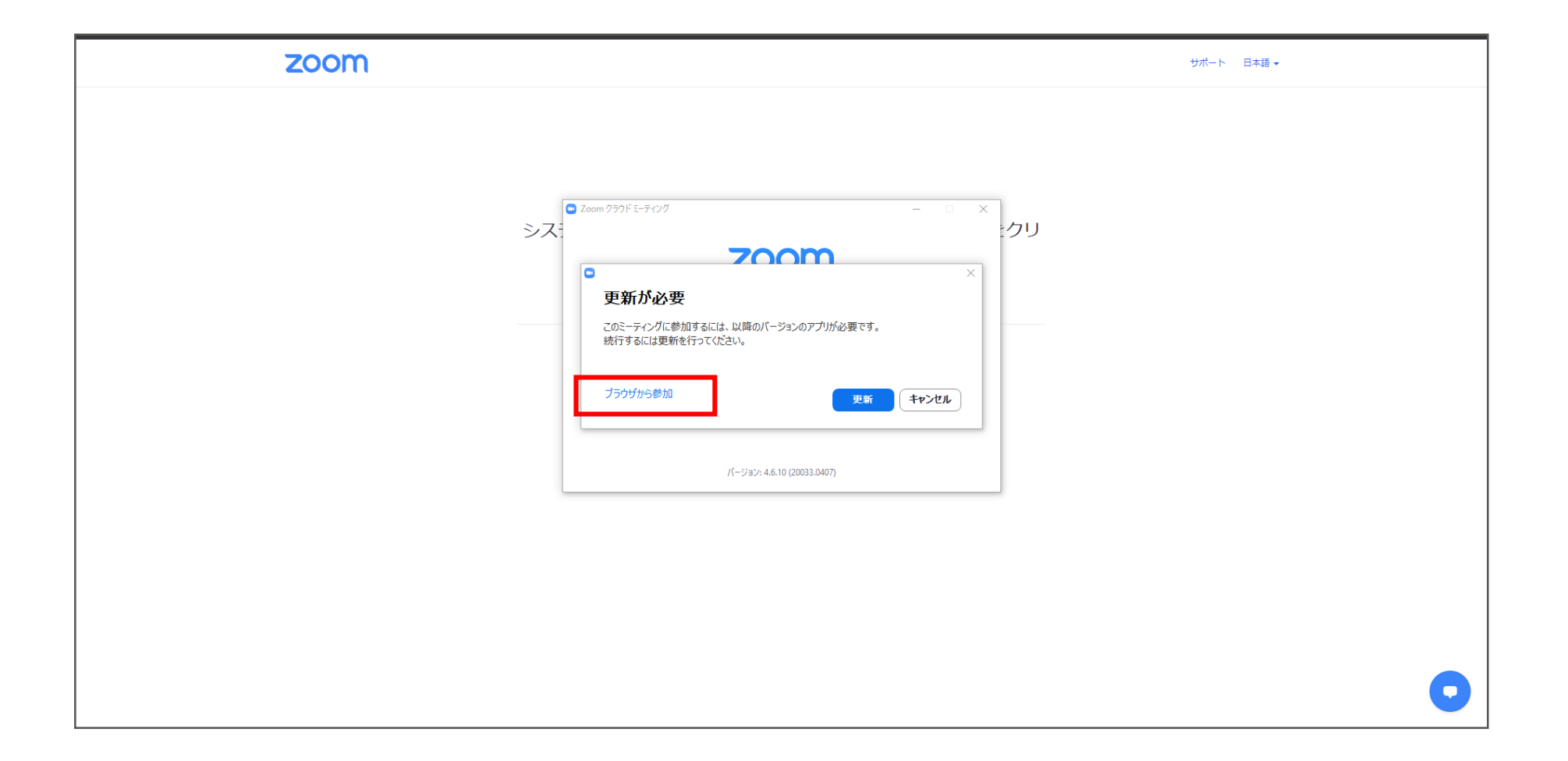

#### ⑥お名前の箇所に、申込完了メールに記載している「はごID」を入力した後、 「私はロボットではありません」の欄にチェックをいれて「参加」をクリック

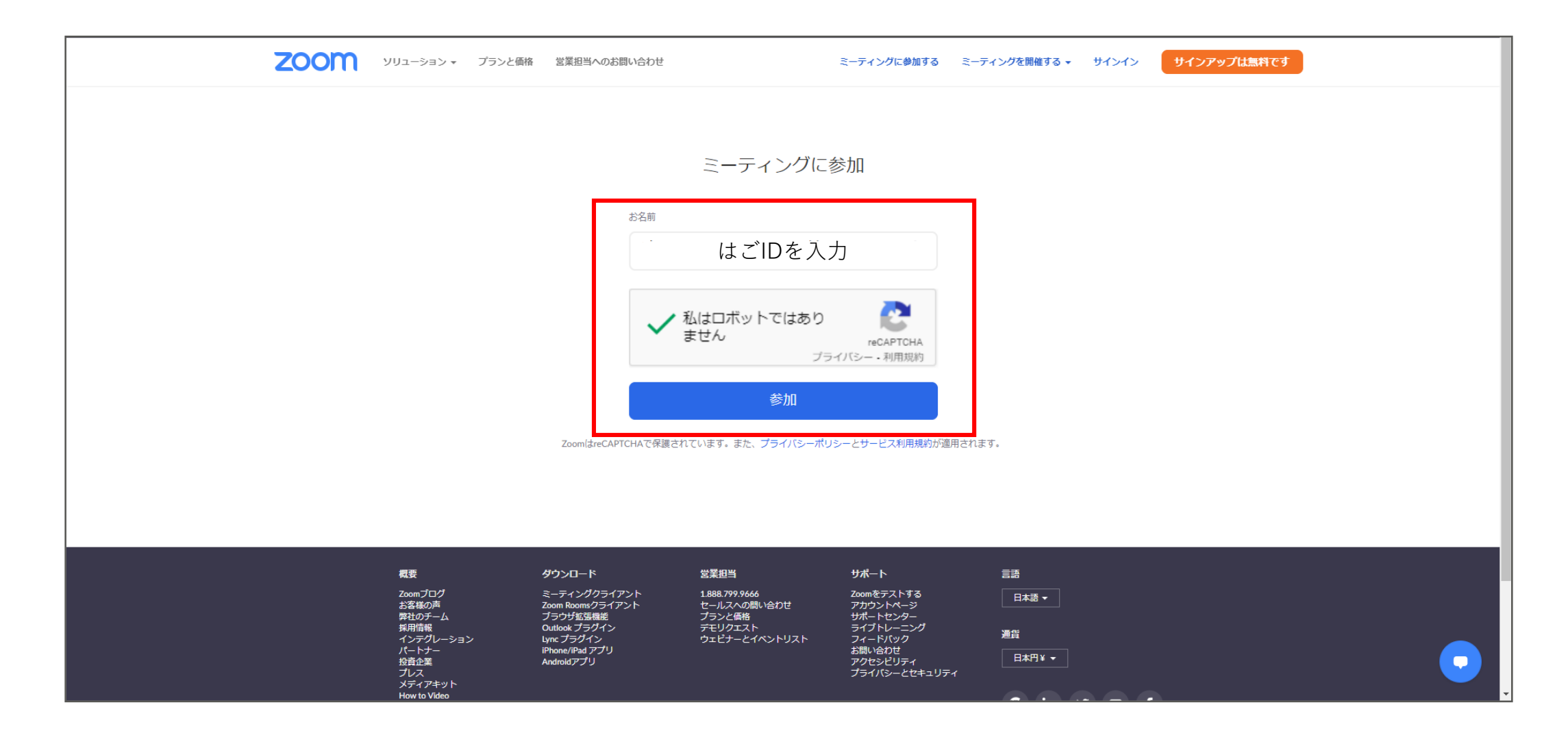

#### ⑦申込完了メールに記載された「ミーティングパスコード」を入力して 「参加」をクリック。

|         |                                                                                                   |                                                                                                    |                                                                            |                                                                                                    | デモをリ                                  | クエスト 1.888 | .799.9666 リソース <del>▼</del> <del>リポ</del> ート |   |  |
|---------|---------------------------------------------------------------------------------------------------|----------------------------------------------------------------------------------------------------|----------------------------------------------------------------------------|----------------------------------------------------------------------------------------------------|---------------------------------------|------------|----------------------------------------------|---|--|
| ZOOM -> | ソリューション マ プランと価格                                                                                  | 営業担当へのお問い合わせ                                                                                                    |                                                                            | ミーティングに参加する                                                                                               | ミーティングを開催する 🗸                         | サインイン      | サインアップは無料です                                  |   |  |
|         |                                                                                                   |                                                                                                    | ミーティングに教                                                                   | 参加                                                                                                    |                                       |            |                                              |   |  |
|         |                                                                                                   | $ = -\overline{\tau} + \frac{1}{2} \frac{1}{2} \frac$ | かなコード<br>マングのパスコード<br>参加                                                   |                                                                                                    |                                       |            |                                              |   |  |
|         |                                                                                                   |                                                                                                    |                                                                            |                                                                                                    | ·                                     |            |                                              |   |  |
|         | 君妻  Zoomプログ  ZSAWの酒  学社のデーム  採用前線  インデグレーション  バートナー  投査企業  プレス  メディアキット  How to Video  プランドガイドライン | <b>ダウンロード</b><br>ミーティングクライアント<br>Zoom Roomsクライアント<br>ブラウザS運搬能<br>Outlook プラヴイン<br>Iync プラグイン<br>Phone/Pad アプリ<br>Android アプリ                                                                                                    | 営業担当<br>1888.799.9666<br>セールスへの問い合わせ<br>プランと信格<br>デモリクエスト<br>ウェビナーとイベントリスト | サポート<br>Zoomをテストする<br>アカウントページ<br>サポートセンター<br>ライブトレーニング<br>フィードパック<br>お聞い合わせ<br>アクセシビリティ<br>プライパシーとセキュリティ | =語<br>日本語 ▼<br>通賞<br>日本円¥ ▼<br>の in y | / • f      |                                              |   |  |
|         | Copyright ©2020 Zoom Video Comm                                                                   | nunications, Inc. All rights reserved. 「プラ                                                                                                    | イバシーおよび法務ポリシー」   広告                                                        | こついて                                                                                                    |                                       |            |                                              | C |  |

### ⑧本学がミーティングへの参加を許可しますので、少々お待ちください。

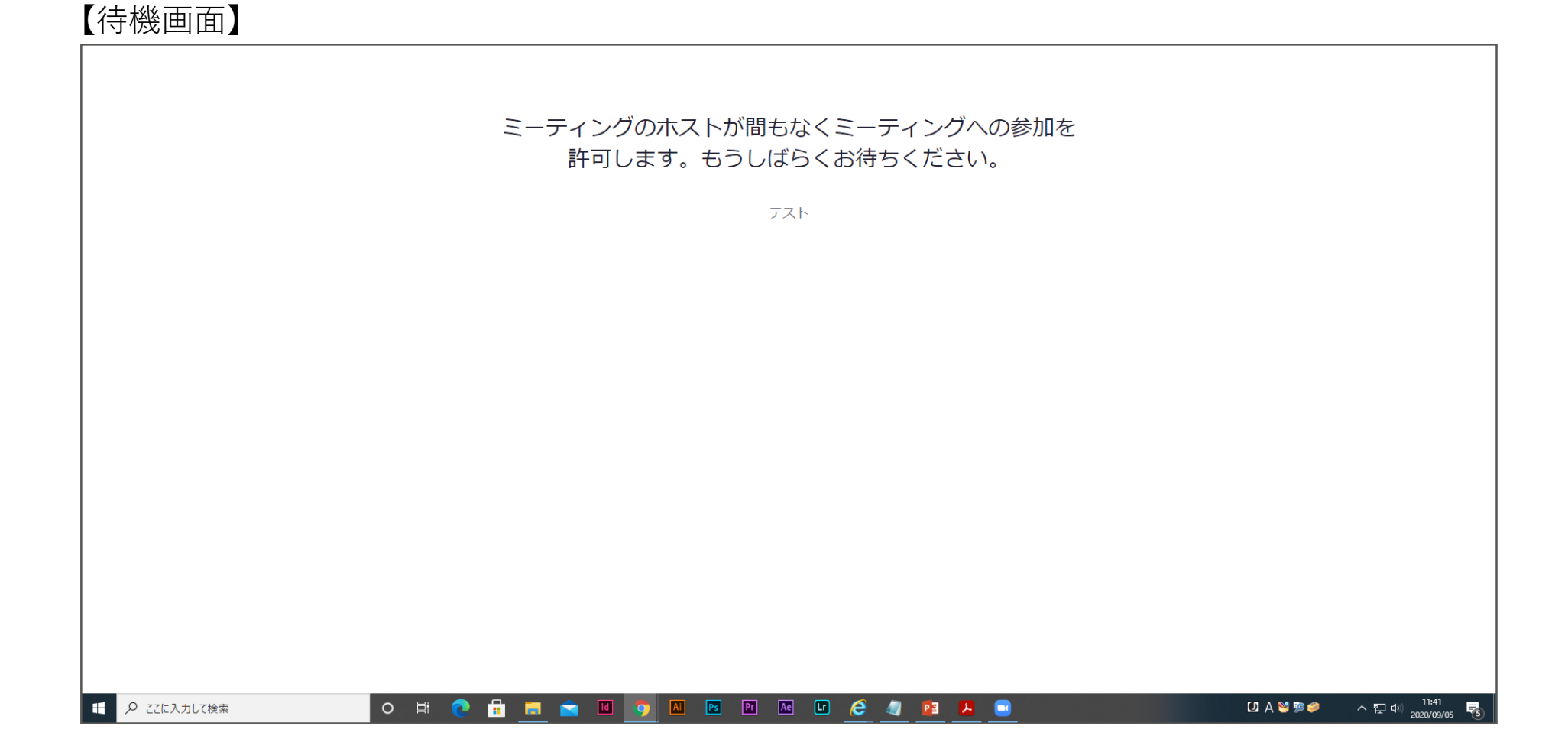